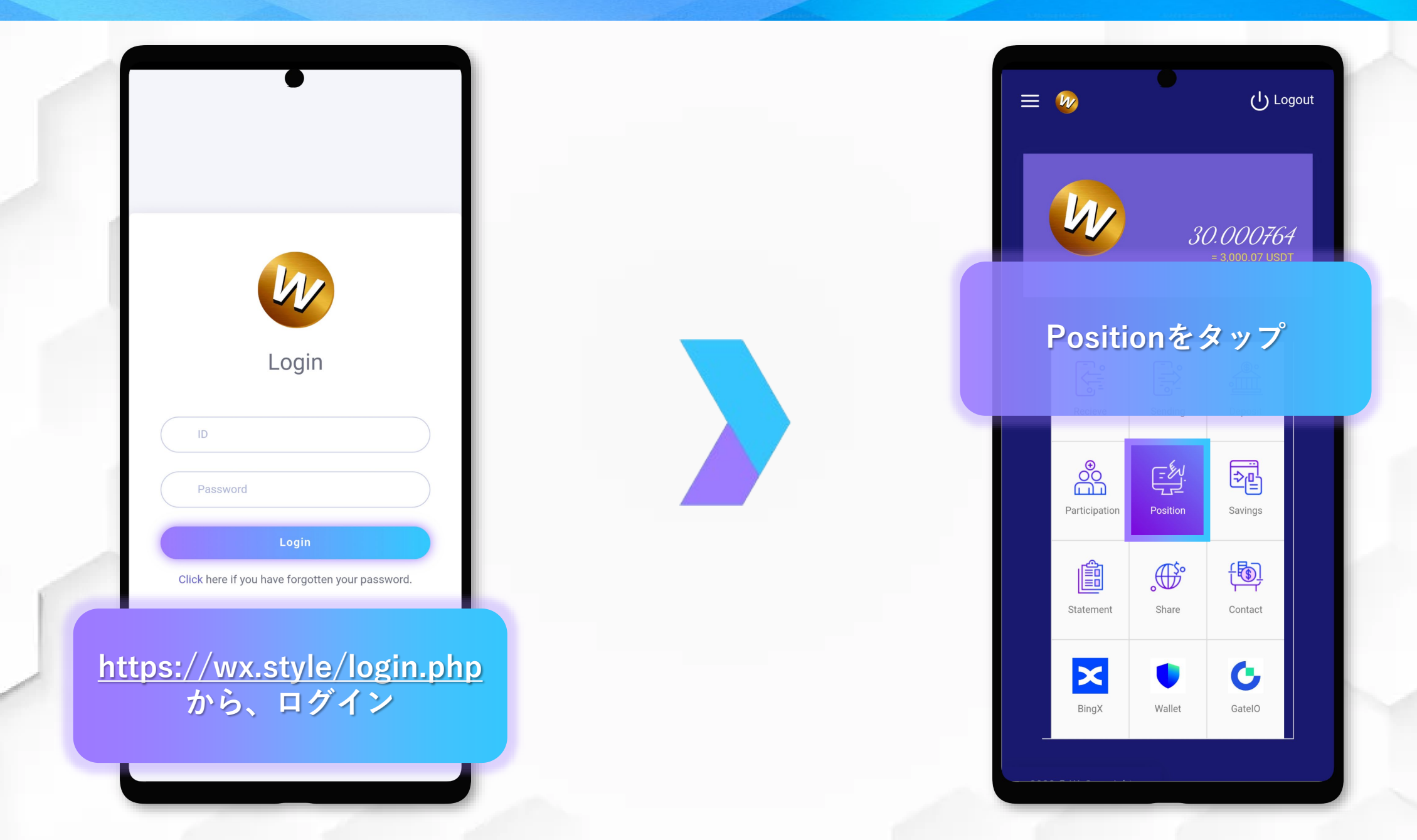

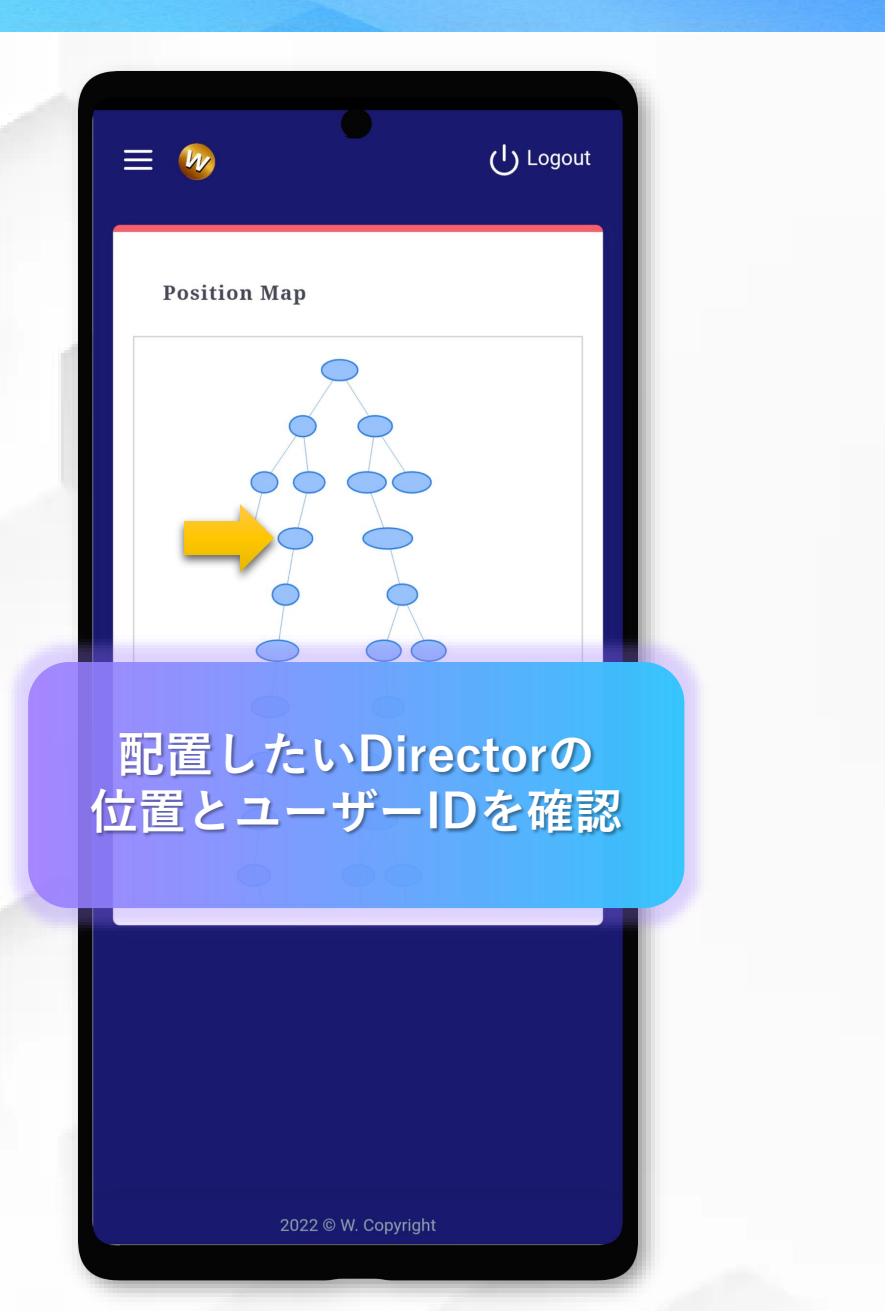

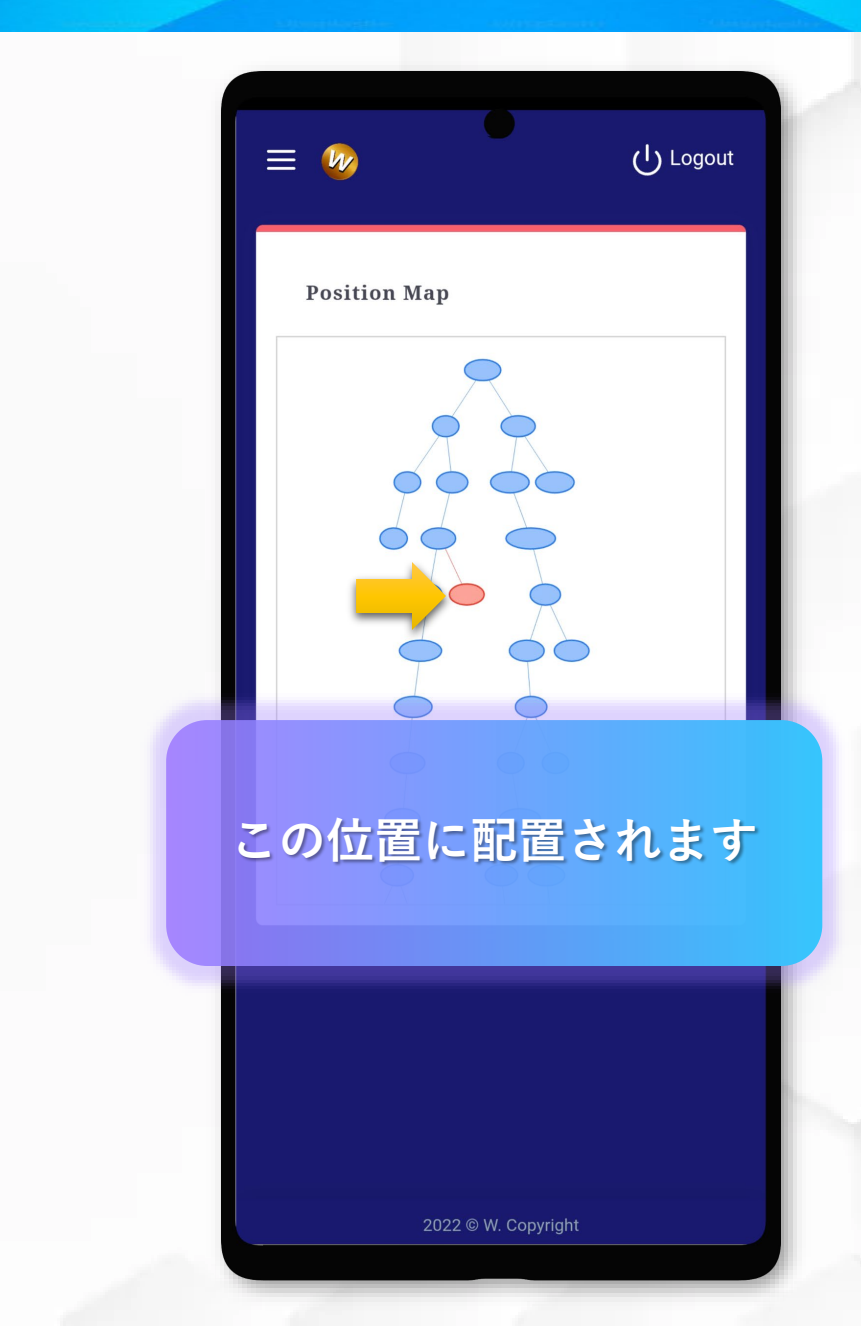

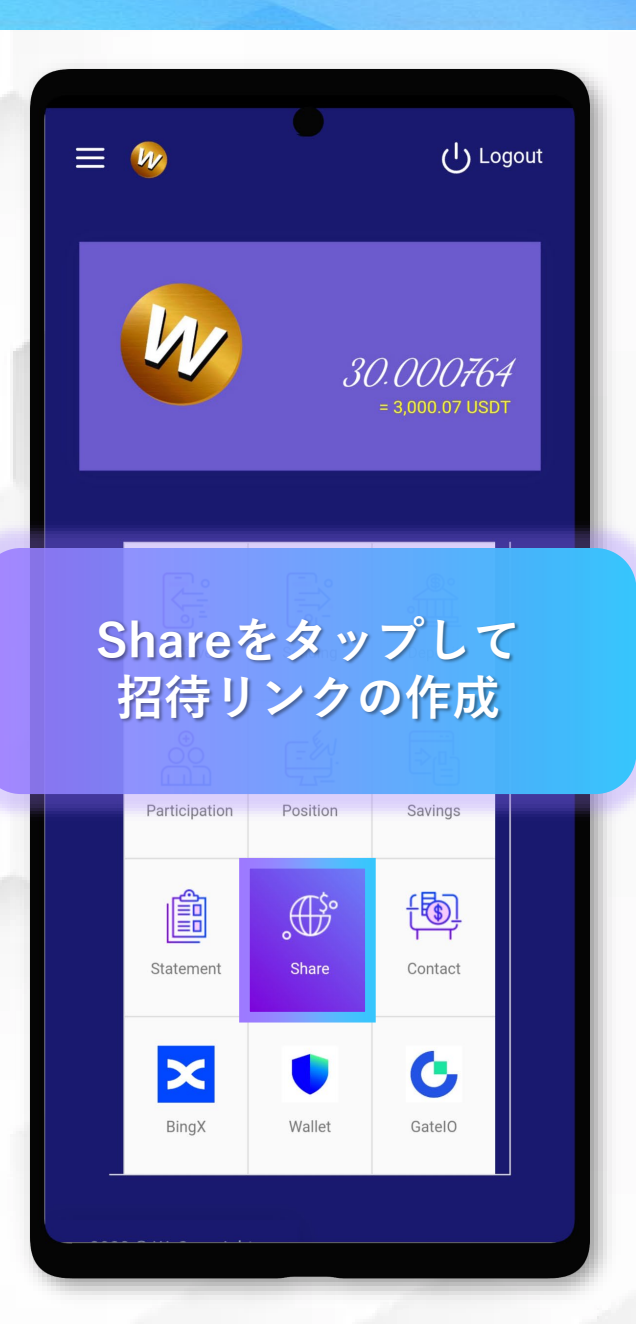

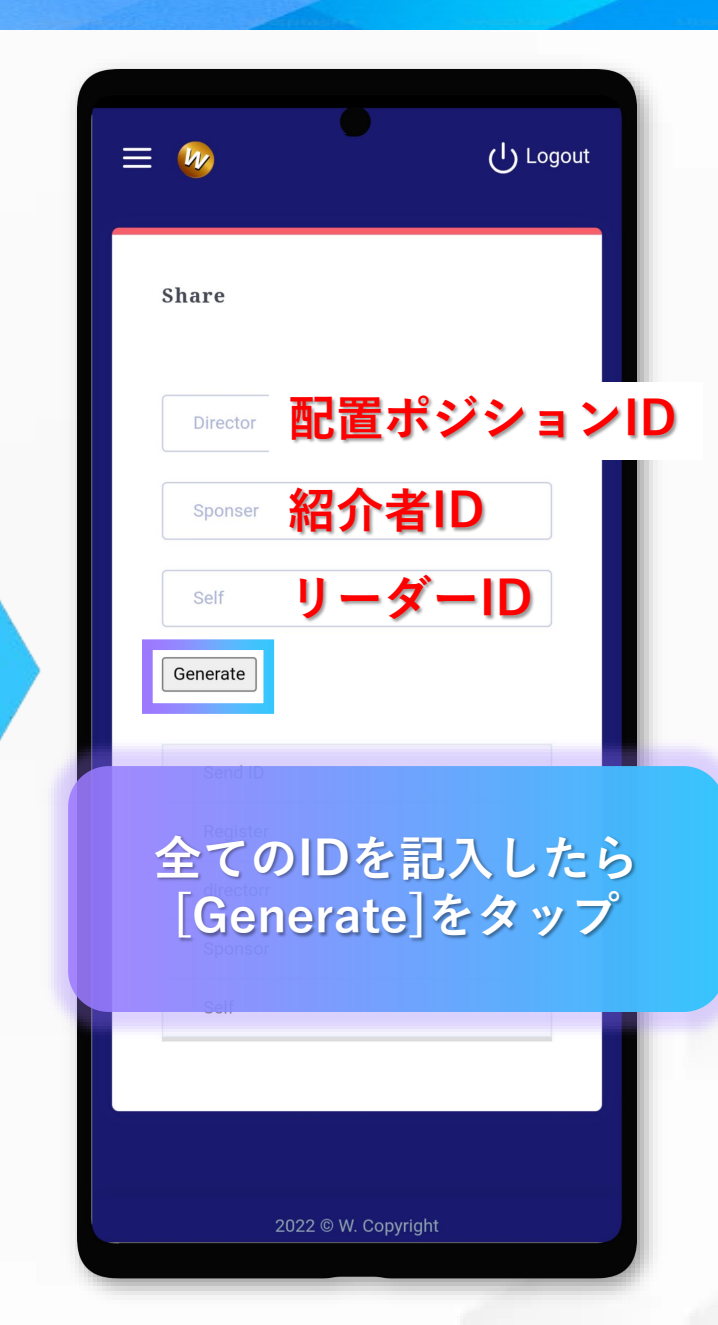

**Director** 新規登録する上のポジション を指定します

**Sponsor** 新規登録者を紹介したID

#### Leader

リーダーのIDを入力します 空欄にすると、新規登録者 になります

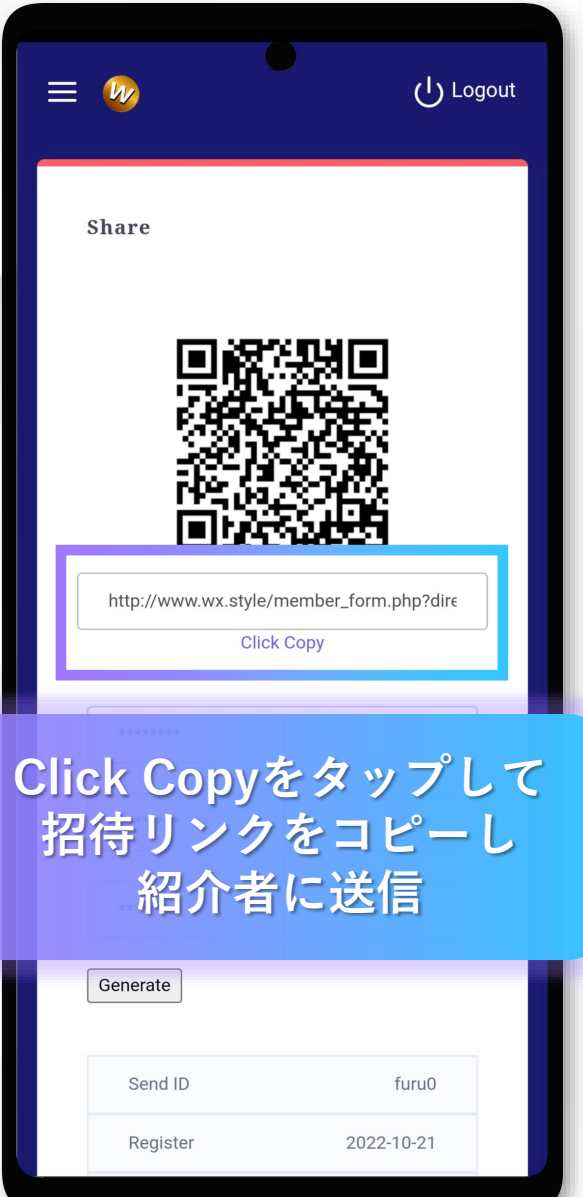

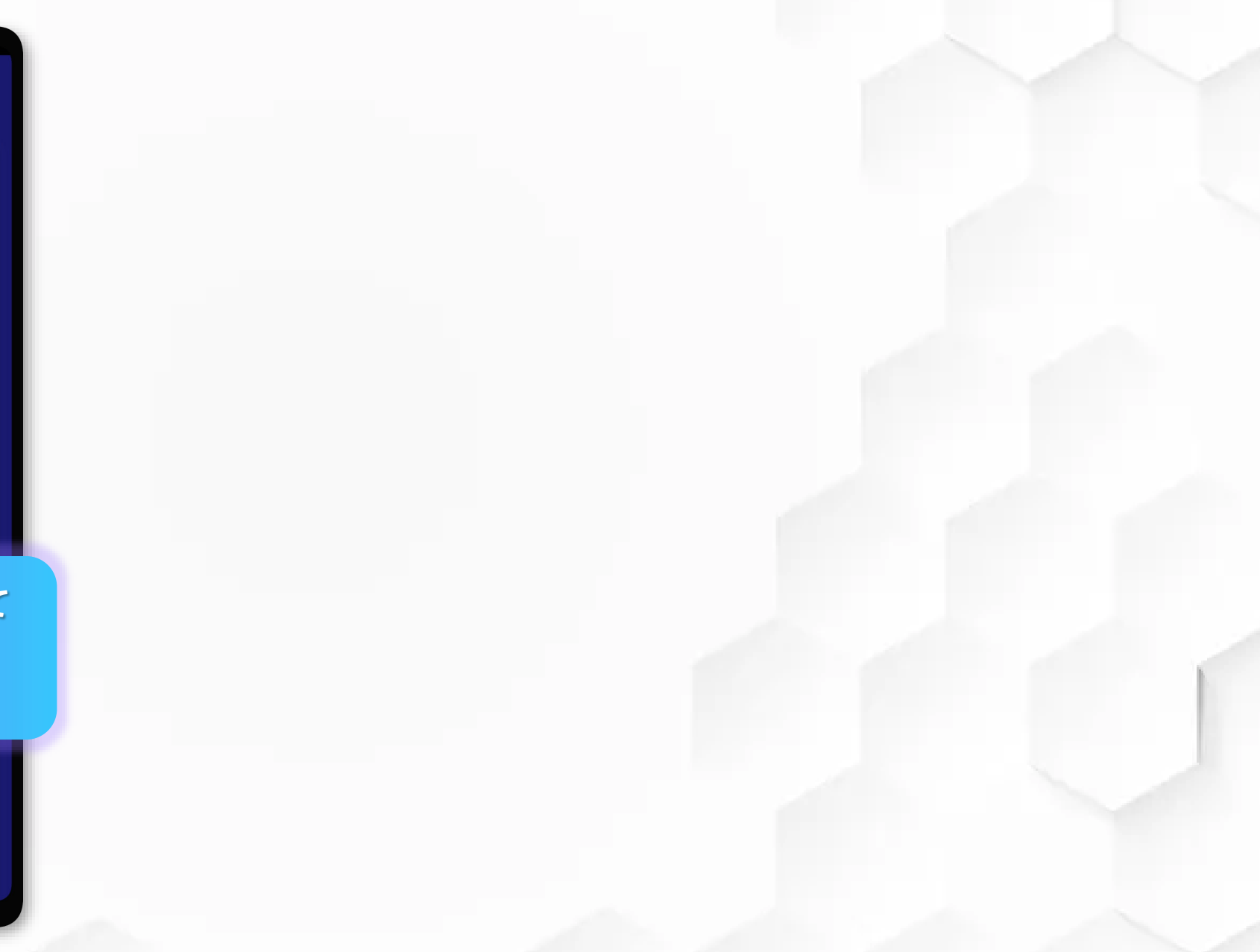

アカウントの登録方法

|    | Registration                                |
|----|---------------------------------------------|
|    | ID                                          |
|    | Password                                    |
|    | Password confirm                            |
|    | Name                                        |
|    | Email                                       |
| 記入 | \後、[ <mark>√</mark> Register]を<br>ネップしてください |
|    | Cancel 🗹 Register                           |

紹介者から送られてきたURLにアクセスして、 登録情報を記入してください

ID ユーザーID Password パスワード Password confirm パスワード再度入力 NAME 名前 Email メールアドレス

## プロフィールの変更方法

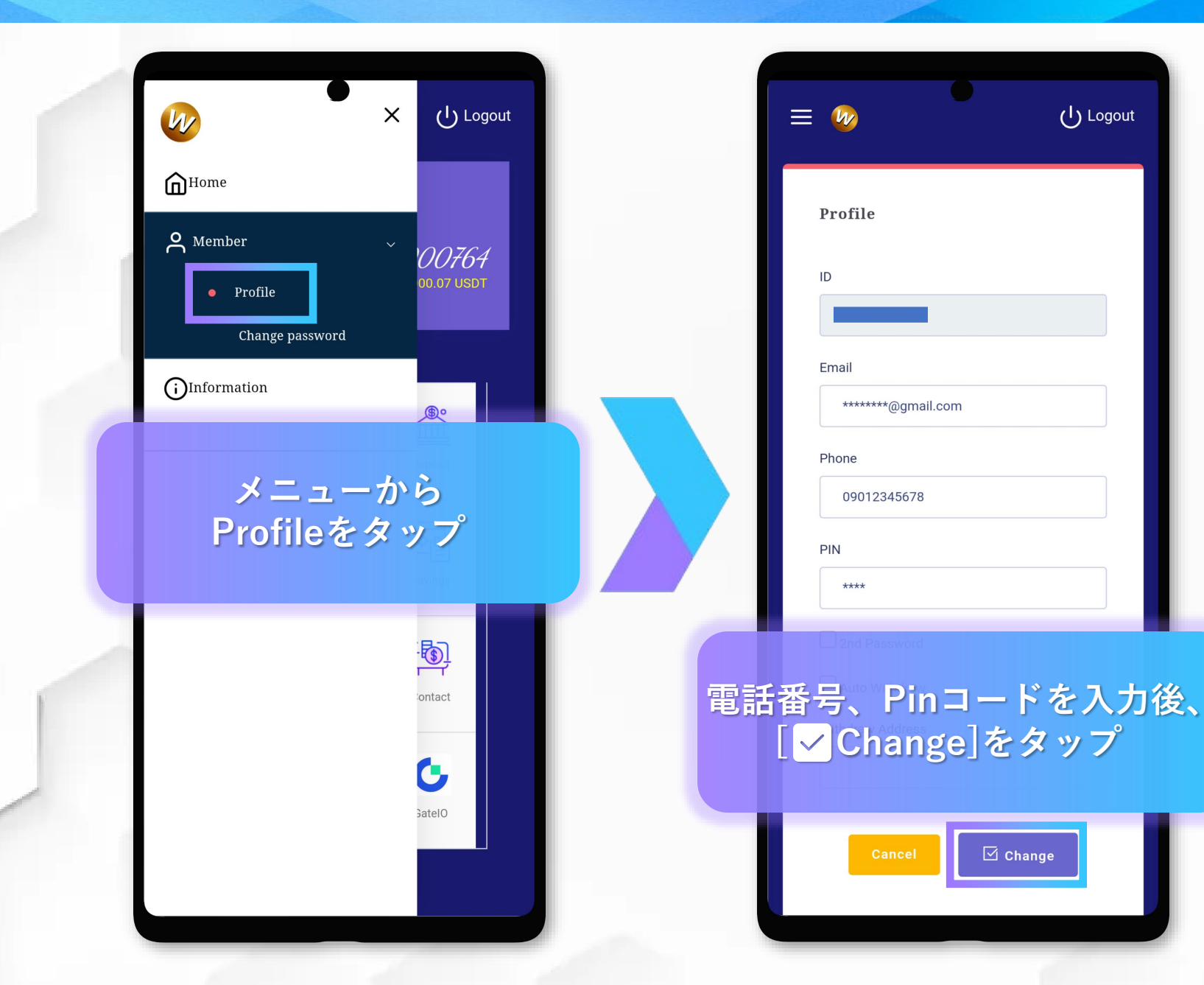

2nd Password Auto Withdraw Withdraw Address は、無記入でも大丈夫です

# Wの受取り方法

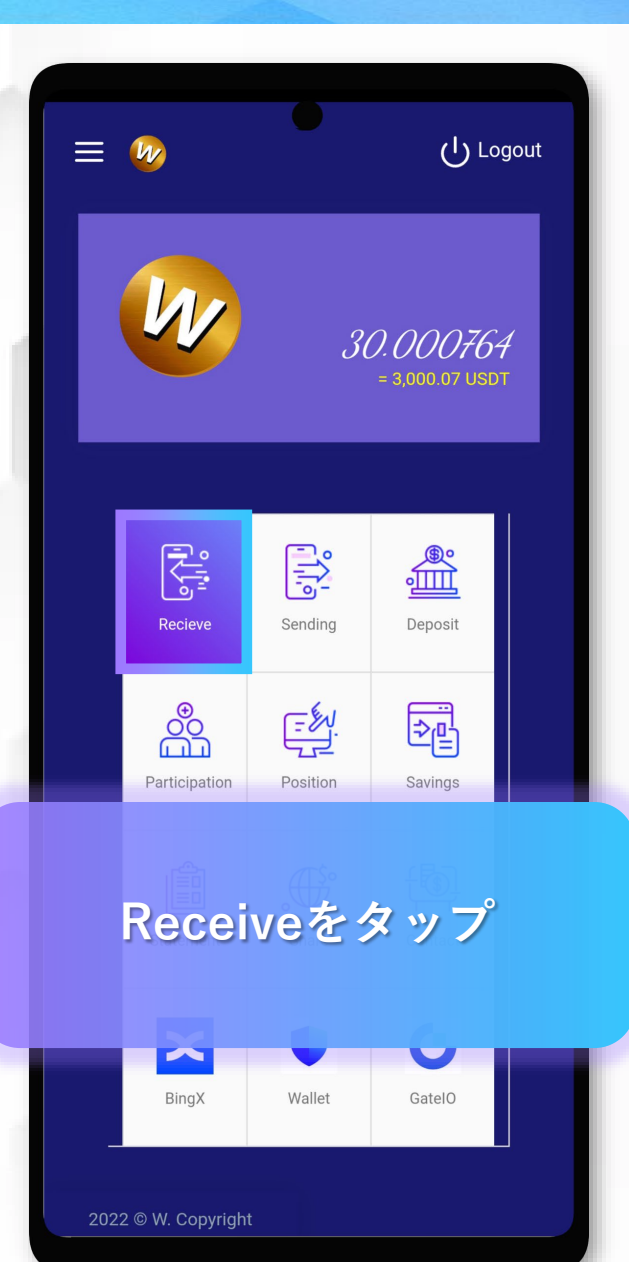

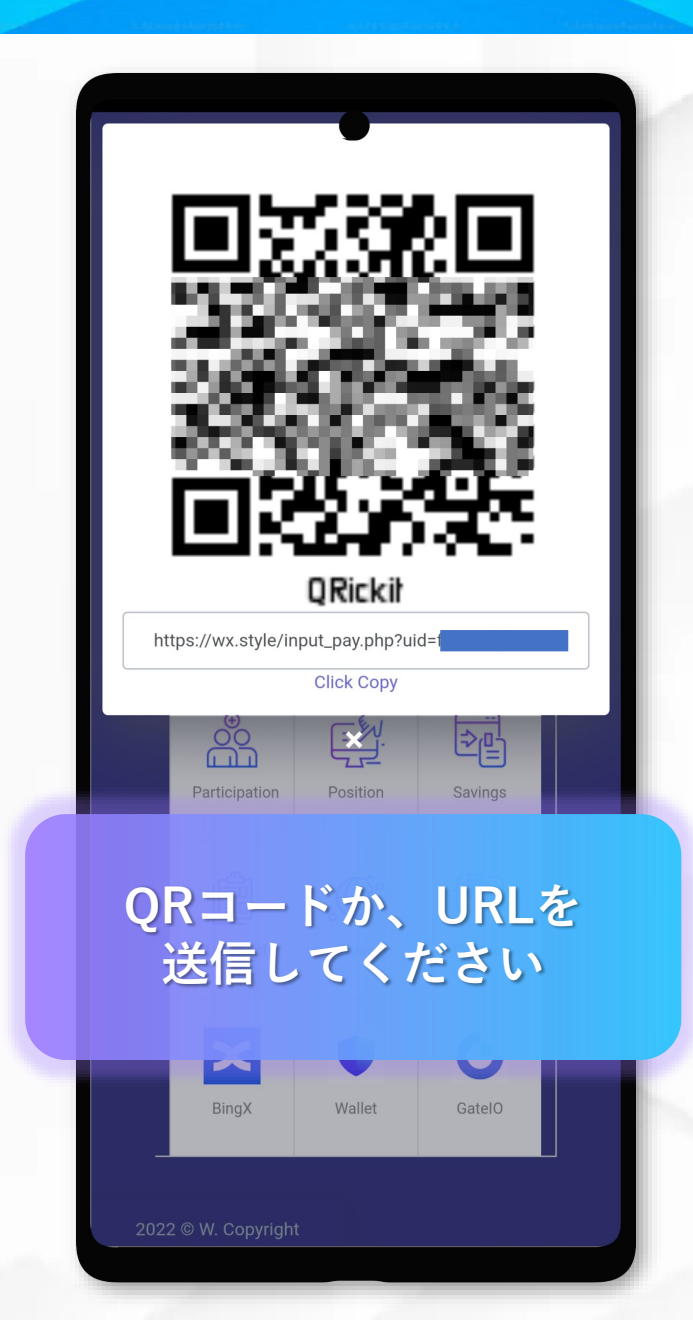

### Wを内部送金する方法

| ≡   | 1                |          | ပုံ Log                             | out |
|-----|------------------|----------|-------------------------------------|-----|
|     | W                | 30       | <i>). 000764</i><br>= 3,000.07 USDT |     |
|     | Recieve          | Sending  | Deposit                             |     |
|     | Participation    | Position | <b>₹</b><br>Savings                 |     |
| ļ   | Sendi            | ngをタ     | ネップ                                 |     |
|     | BingX            | Wallet   | GatelO                              |     |
| 202 | 2 © W. Copyright | t        |                                     |     |

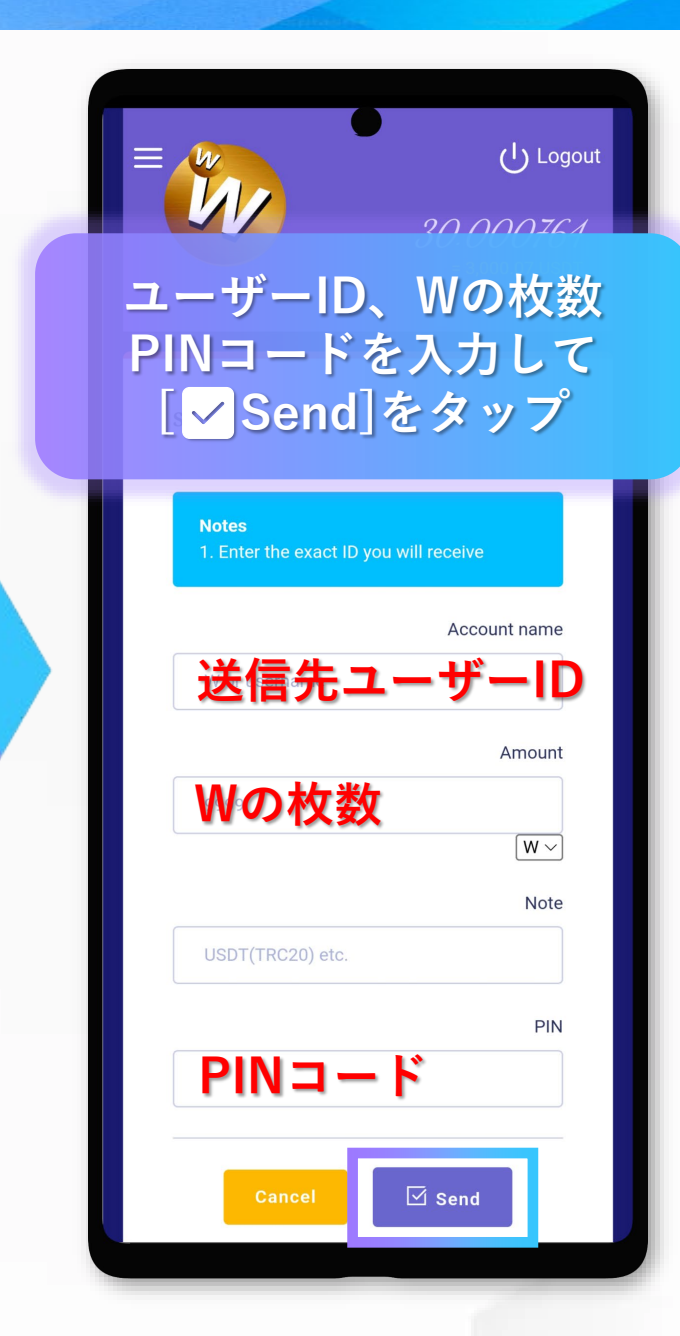

※送信先ユーザーIDは、
[Receive]から、QRコードか
URLを送った場合、
Account nameが、自動挿入
されます

## 出金する方法

| ≡    | <b>1</b> 2      |          | က roé                                         | gout     |
|------|-----------------|----------|-----------------------------------------------|----------|
|      | W               | 30       | <i>). 000764</i><br>= 3,000.07 USDT           | <i>!</i> |
|      | Recieve         | Sending  | e <b>eee</b> eeeeeeeeeeeeeeeeeeeeeeeeeeeeeeee |          |
|      | Participation   | Position | Savings                                       |          |
| Ç    | Sendi           | ngをタ     | ネップ                                           |          |
|      | BingX           | Wallet   | GatelO                                        |          |
| 2022 | 2 © W. Copyrigh | t        |                                               |          |

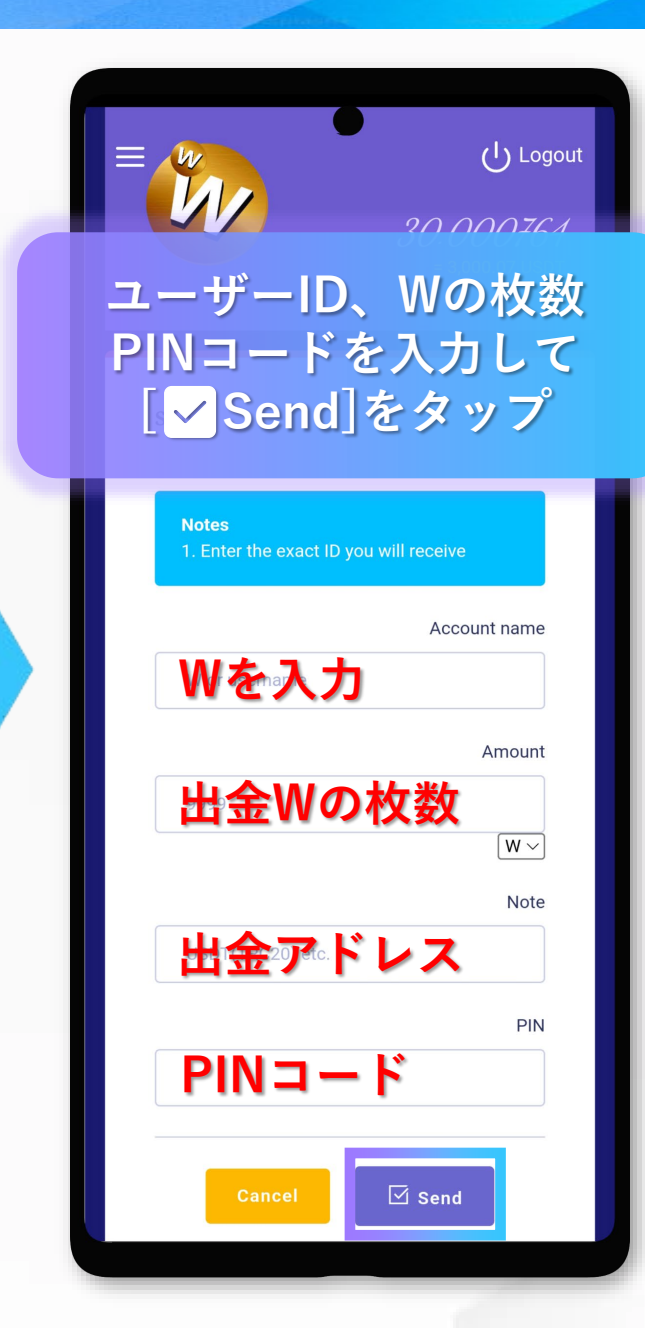

Account name欄に"W"を入力

Amount欄に出金枚数を入力 100USDTを出金する場合は、 "1"を入力

Note欄に出金アドレス(TRC20) を入力

PIN欄にPINコードを入力

[✔Send]をタップ

# プランに参加する方法

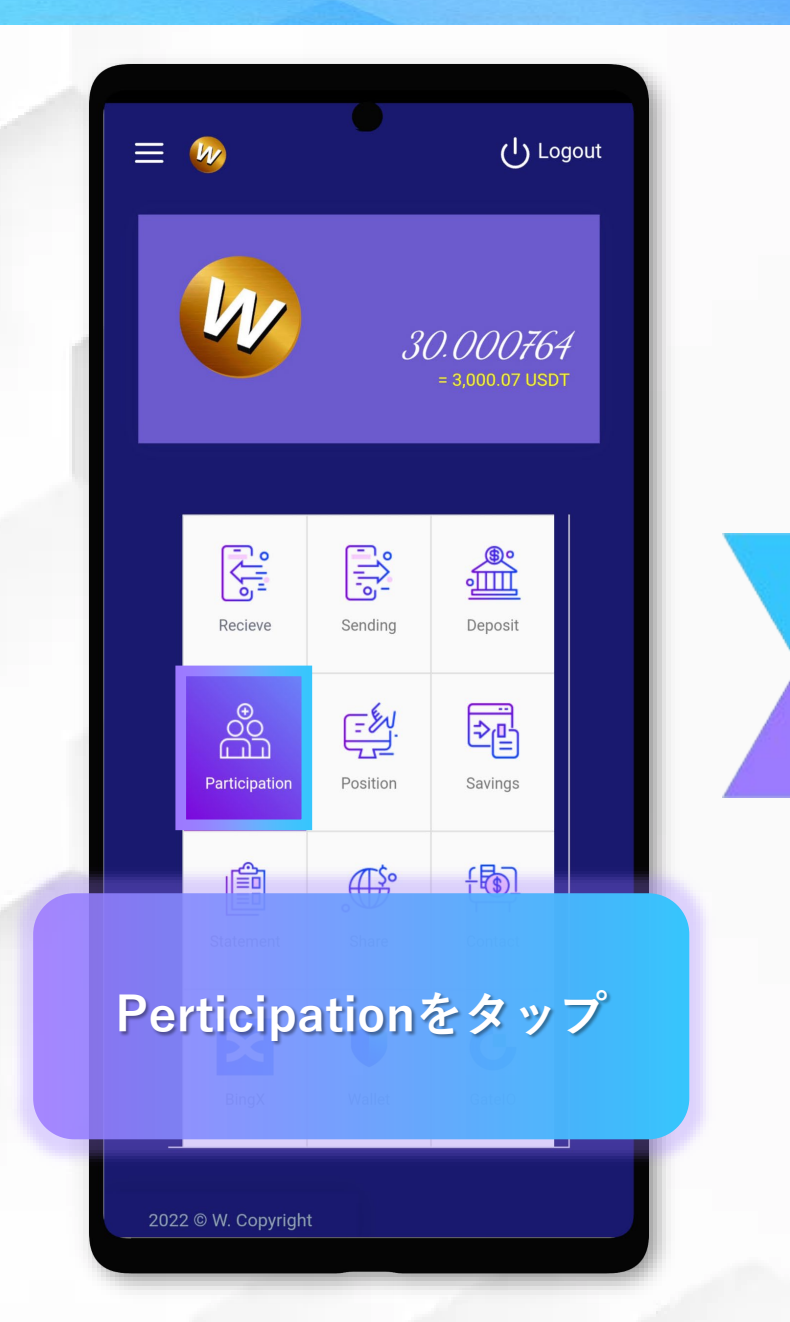

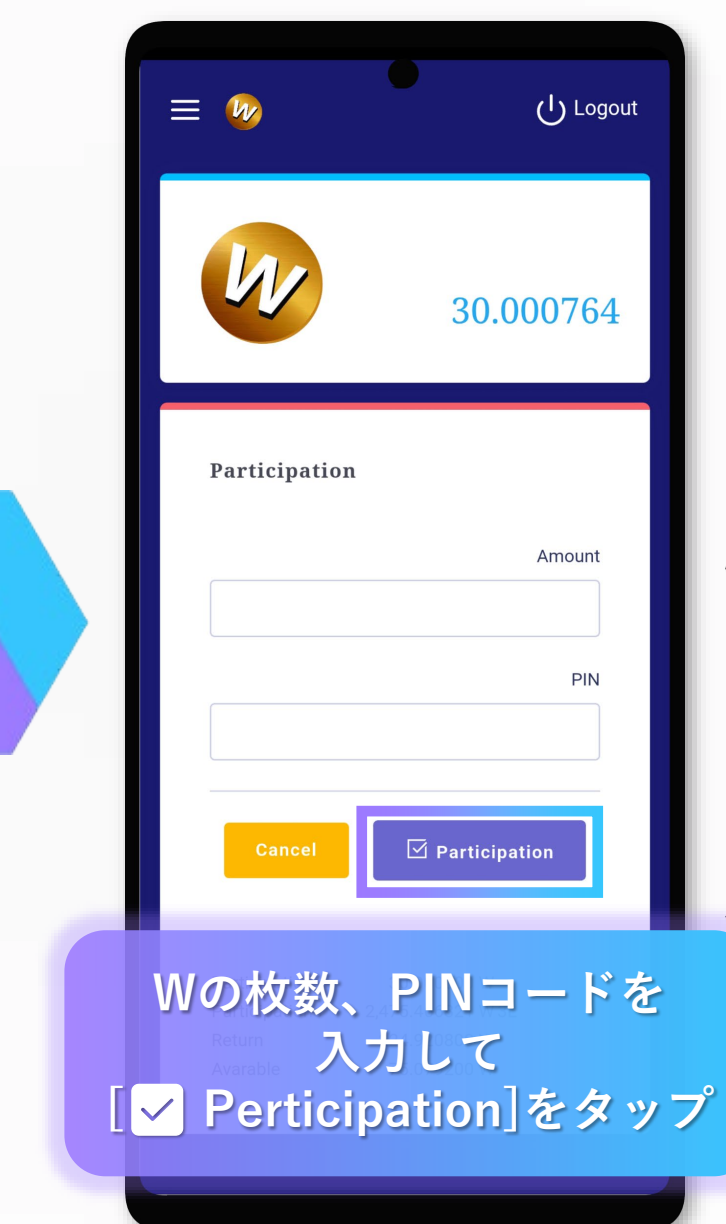

Amountには、 100 USDTの場合、1W 1000 USDTの場合、10W を指定して下さい

※入金後、プラン参加しなと運 用されないので、必ず行うこと

# 定期預金する方法

| <image/>                                                                                                    | ≡ 姆           |          | ပြ Logout                           | 1 |
|----------------------------------------------------------------------------------------------------|---------------|----------|-------------------------------------|---|
| Recieve   Recieve   Sending   Deposit   Participation   Position   Savings   Pinton   Pinton |               | 30       | <i>). 000764</i><br>= 3,000.07 USDT |   |
| Participation<br>Position<br>E                                                                                                    | Recieve       | Sending  | Deposit                             |   |
|                                                                                                    | Participation | Position | Savings                             |   |
|                                                                                                    |               | ∰<br>\$° | ft                                  |   |
| Savingをタップ                                                                                                    | Savin         | igをタ     | ップ                                  |   |

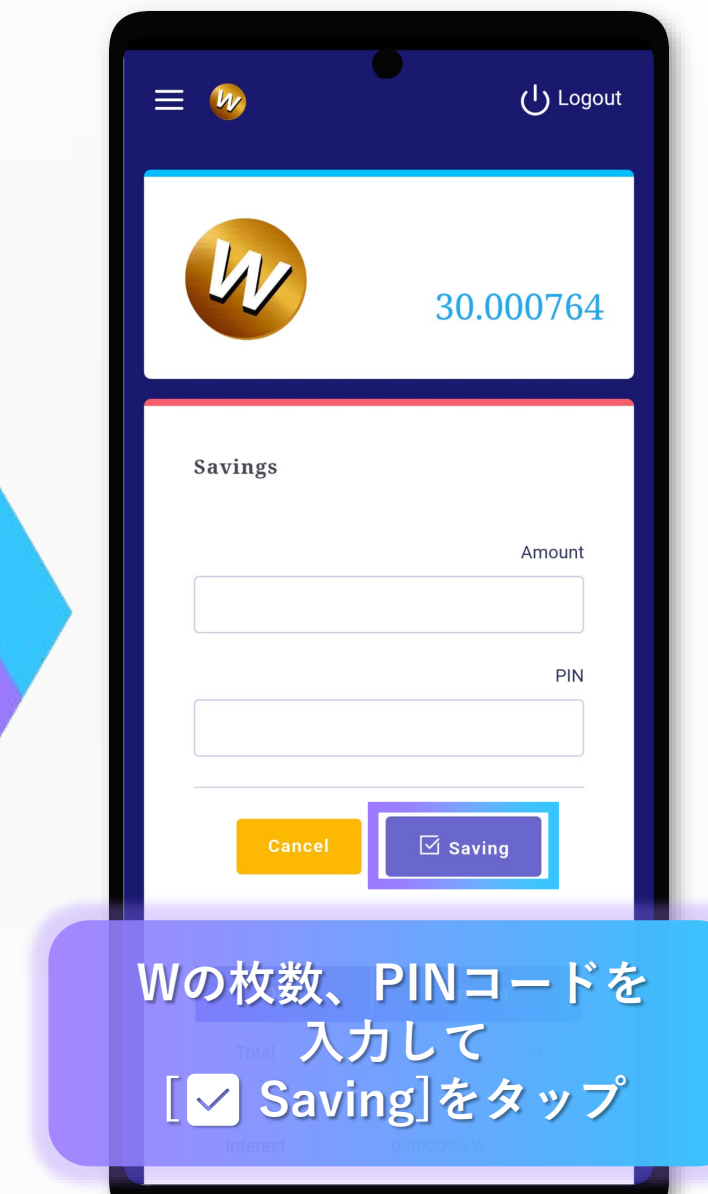

Amountには、 100 USDTの場合、1W 1000 USDTの場合、10W を指定して下さい

#### 定期預金を確認する方法

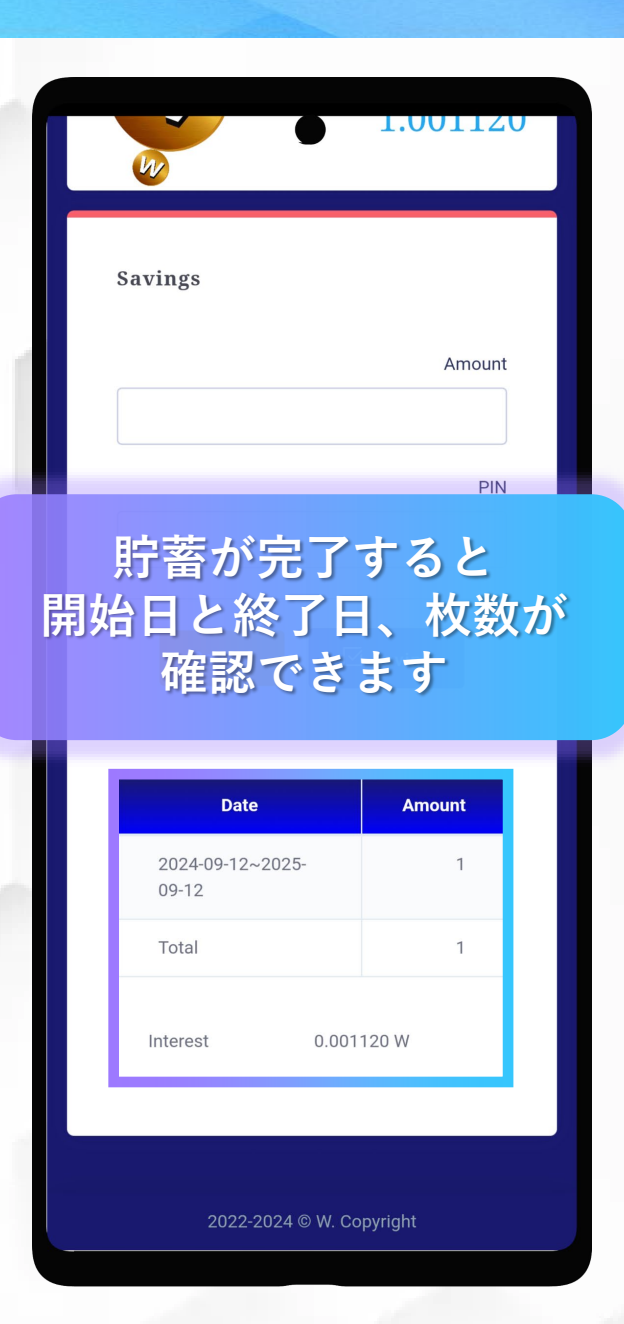

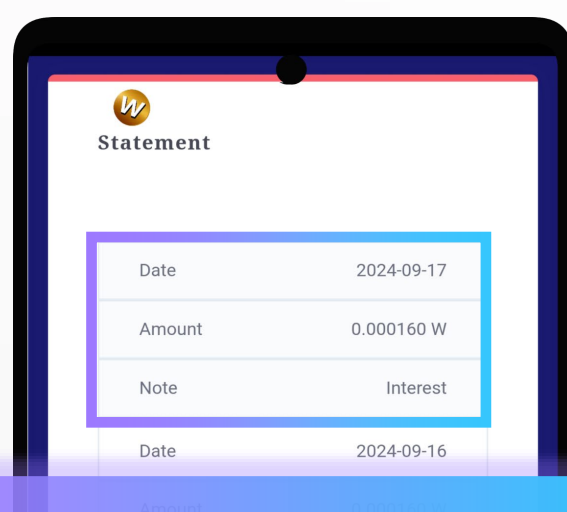

#### 日々の利息は、 Statementから 確認できます

| Note   | Interest   |  |
|--------|------------|--|
| Date   | 2024-09-18 |  |
| Amount | 0.000160 W |  |
| Note   | Interest   |  |
| Date   | 2024-09-15 |  |
| Amount | 0.000160 W |  |
| Note   | Interest   |  |
| Date   | 2024-09-14 |  |

#### 利息は、Note Interest の欄に表示されます

#### 履歴を確認する方法

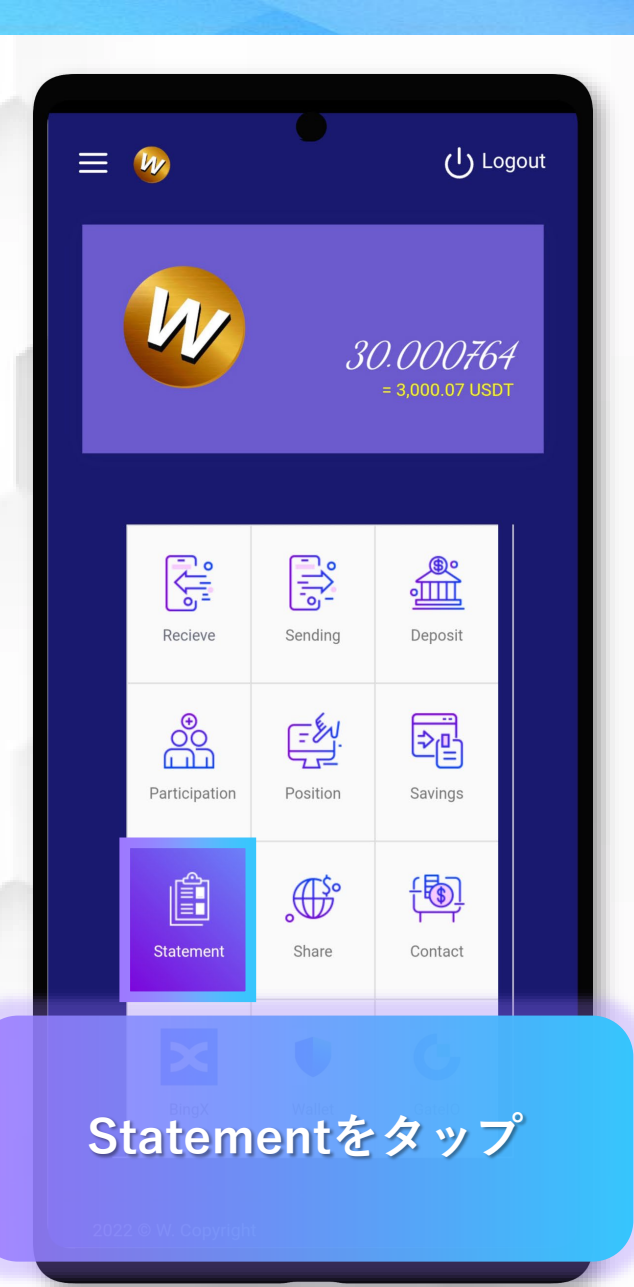

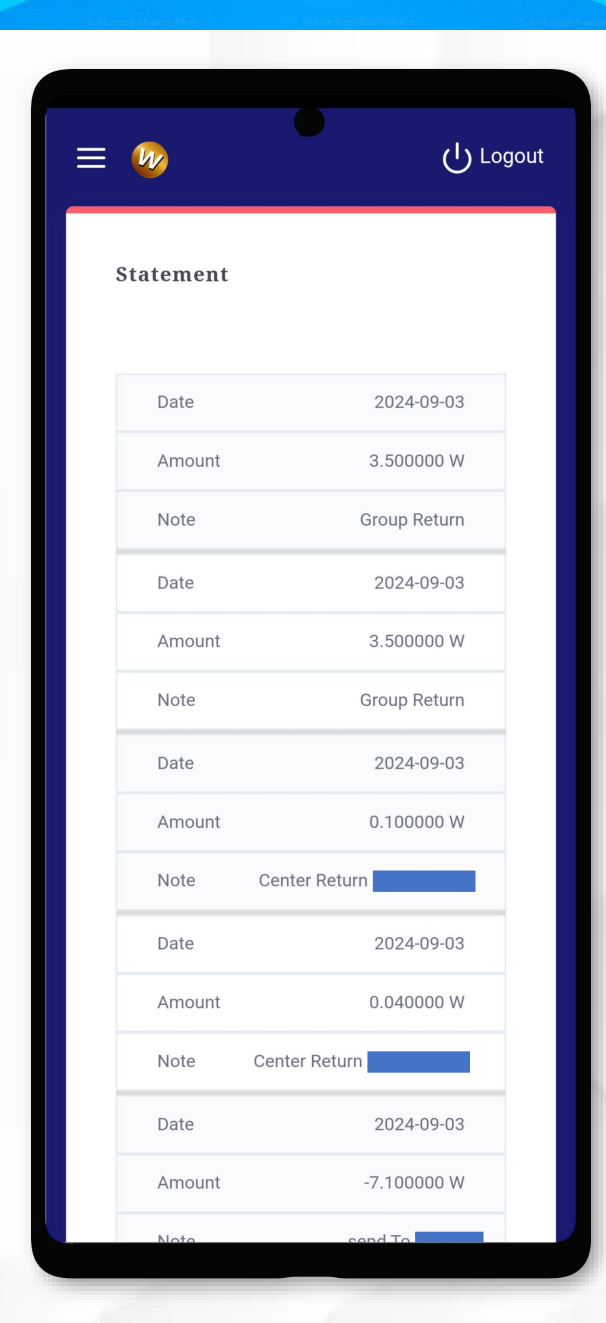